α είσοδος (fade ir

α έξοδος (fade

## **Β4.3.2 Επιπρόσθετες Λειτουργίες** Επεξεργασίας Βίντεο

## Τι θα μάθουμε σε αυτό το κεφάλαιο:

- Να μετακινούμε πολλά αρχείων ταυτόχρονα από την περιοχή Αρχεία Έργου στην περιοχή Λωρίδα Χρόνου ορίζοντας αυτόματα τη Θέση Χρονολογίου, τη Βαθμιαία εμφάνιση (Fade), τη Μεγέθυνση και τη Μετάβαση
- 🗇 Να επιλέγουμε και να διαγράφουμε πολλά αρχεία ταυτόχρονα από τη Λωρίδα Χρόνου
- 🗇 Να χρησιμοποιούμε τη Μεγέθυνση/Σμίκρυνση στη Λωρίδα Χρόνου
- Να δημιουργούμε/διαγράφουμε αυτόματο εφέ Μετάβασης (transition)
- Να προσθέτουμε τίτλους στο βίντεο.

## 1. Μετακίνηση πολλών αρχείων ταυτόχρονα στην περιοχή Λωρίδα Χρόνου

Έγινε αναφορά σε προηγούμενη παράγραφο στον τρόπο μετακίνησης ενός ή πολλών αρχείων από την περιοχή *Αρχεία Έργου* στην περιοχή *Λωρίδα Χρόνου*. Κατά τη διαδικασία μετακίνησης πολλών αρχείων, σε ένα από τα βήματα, παρουσιάστηκε το παράθυρο *Προσθήκη στο Χρονολόγιο* το οποίο δίνει τη δυνατότητα για αλλαγές στον τρόπο εισαγωγής των αρχείων.

Οι τελικές επιλογές που θα κάνουμε στο παράθυρο αυτό θα ισχύουν για όλα τα αρχεία που θα μετακινούμε στη Λωρίδα Χρόνου. Η μόνη εξαίρεση είναι ο Χρόνος Έναρξης όπου για κάθε αρχείο θα μετακινείται χρονικά όσο είναι αθροιστικά το Μήκος Εικόνας των προηγούμενων αρχείων. Θα τοποθετήσει δηλαδή τα αρχεία σε χρονική σειρά το ένα δίπλα στο άλλο.

Το παράθυρο Προσθήκη στο Χρονολόγιο περιλαμβάνει τέσσερις περιοχές:

- a. Θέση Χρονολογίου: Στην περιοχή αυτή μπορούμε να ορίσουμε:
  - τη χρονική στιγμή στην οποία θα εμφανιστεί το αρχείο
    (Χρόνος Έναρξης (δευτ.))
  - ii. το Ίχνος στο οποίο θα τοποθετηθεί (*Ίχνος*)
  - τη διάρκεια για την οποία θα εμφανίζεται το αρχείο αν είναι εικόνα (Μήκος Εικόνας (δευτερόλεπτα)).

## β. Βαθμιαία εμφάνιση (Fade): Στην περιοχή αυτή μπορούμε να ορίσουμε:

- i. Το εφέ που θέλουμε (*Βαθμιαία εμφάνιση*)
- ii. Τη διάρκεια του εφέ (Μήκος Μήκος Μήκος (δευτερόλεπτα)
- γ. Μεγένθυση: Στην περιοχή αυτή μπορούμε να ορίσουμε:
  - i. Το εφέ μεγέθυνσης που θέλουμε (Μεγέθυνση)
- δ. Μετάβαση: Στην περιοχή αυτή μπορούμε να ορίσουμε:
  - Το εφέ μετάβασεις που θέλουμε (Μετάβαση)
  - ii. Τη διάρκεια του εφέ (Μήκος)

Η σειρά με την οποία θα προστεθούν στη *Λωρίδα Χρόνου* τα αρχεία είναι η σειρά με την οποία εμφανίζονται στο παράθυρο *Προσθήκη στο Χρονολόγιο*. Στο κάτω μέρος (κάτω από τα αρχεία)

Μήκος:

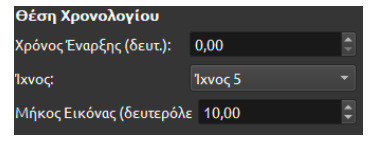

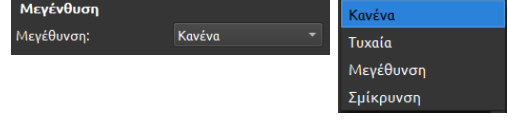

Κανένα

2,00

Βαθμιαία εμφάνιση (Fade)

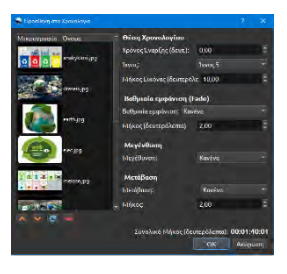